<u>Comment faire la recherche des chaines sur les récepteurs</u> <u>echolink suivants :</u>

> <u>ECHOLINK ZEN</u> <u>ECHOLINK ZEN LITE</u> <u>ECHOLINK ZEN PLUS</u> <u>ECHOLINK ZEN2</u>

- 1) Cliquez sur le bouton " Menu "
  - 2) Appuyez sur "Installation "

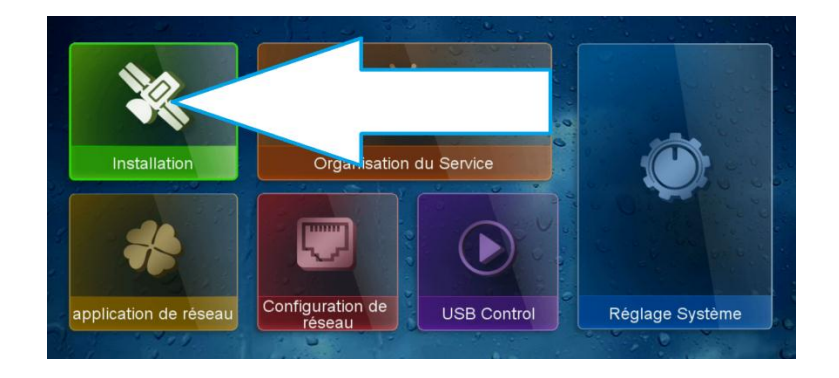

3) Cliquez sur " Configuration Antenne "

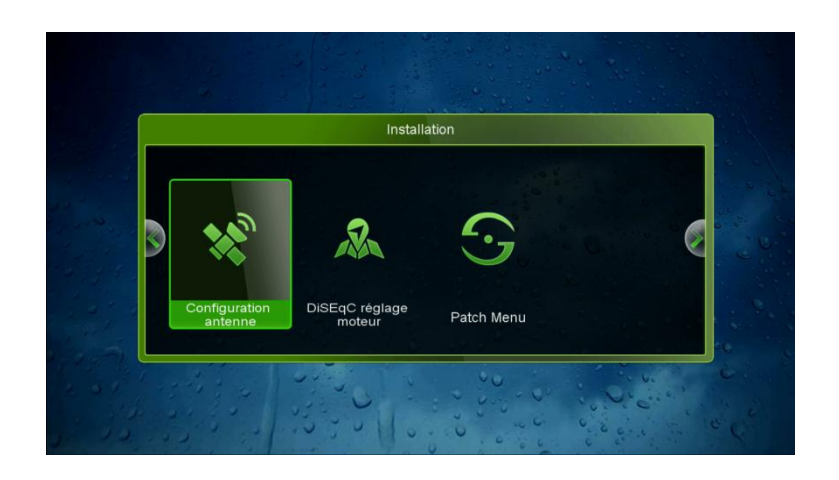

4) Cliquez sur Satellite pour afficher la liste de satellites et choisissiez le satellite que vous voulez (par exemple Astra 19.2)

| veau 91% Qualité 97%   |                   |  |  |  |  |
|------------------------|-------------------|--|--|--|--|
| Satellite              | 4 Astra1 (19.2E)  |  |  |  |  |
| ranspondeur            | 12207/V/29700/5/6 |  |  |  |  |
| réquence LNB           | Universel         |  |  |  |  |
| Alimentation LNB       | 131/181           |  |  |  |  |
| 22KHz                  | Auto              |  |  |  |  |
| DiSEqC Type            | LNB2              |  |  |  |  |
| DiSEqC 1.1             | None              |  |  |  |  |
| noteur                 | None              |  |  |  |  |
| Scan Mode              | TV                |  |  |  |  |
| Commencez la recherche | Satellite         |  |  |  |  |

5) Si vous utilisez un Switch Lnb , veuillez choisir le bon port correspond à votre satellite Astra 19.2E

|                        | Configuration antenne |
|------------------------|-----------------------|
| Niveau                 | 91% Qualite 97%       |
| Satellite              | 4 Astra1 (19.2E)      |
| Transpondeur           | 12207/V/29700/5/6     |
| Fréquence LNB          | Universel             |
| Alimentation LNB       | 131/180               |
| 22KHz                  | Auto                  |
| DiSEqC Type            | LNB2                  |
| DiSEqC 1.1             | None                  |
| moteur                 | None                  |
| Scan Mode              | TV                    |
| Commencez la recherche | Satellite             |

6) Allez à la dernière ligne dans cette page et choisissez le type " Satellite " puis cliquez sur le bouton ok

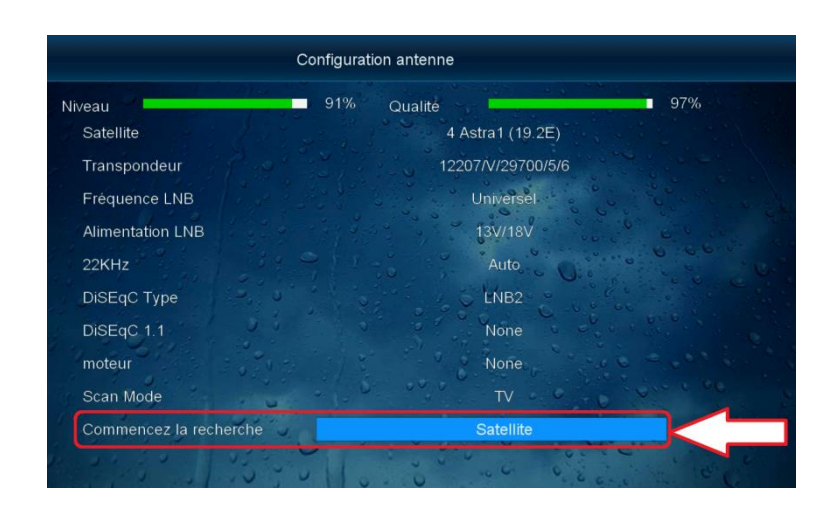

7) Choisissiez "Oui "si vous voulez supprimer les chaines actuelles et faire une nouvelle recherche ou choisissiez "Non " si vous voulez garder les chaines actuelles et faire une recherche pour capter juste les nouvelles chaines.

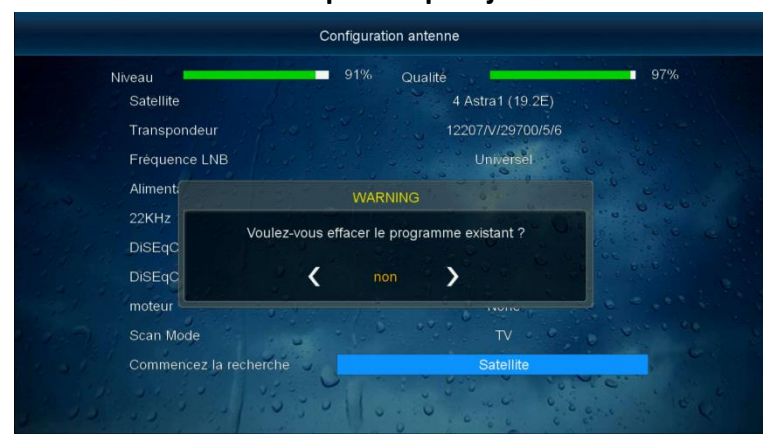

La recherche a commencé sur les chaines

|      | TV                  |             | Radio                     |
|------|---------------------|-------------|---------------------------|
|      | [6]                 |             | TRACIO A CONTRACTO        |
| 0001 | TV Mainfranken HD   | <b>@</b>    |                           |
| 0002 | Franken Fernsehen H |             |                           |
| 0003 | TVA Ostbayern HD    | <b>H</b>    |                           |
| 0004 | tv oberfranken HD   | <b>(11)</b> |                           |
| 0005 | NIEDERBAYERN TV H   | <b>(10)</b> |                           |
| 0006 | Oberpfalz TV HD     | •           |                           |
|      | Astra1 (19.2E)      |             | 2/111 : 10729 , V , 22000 |

Nous espérons que cet article sera utile Merci de votre attention